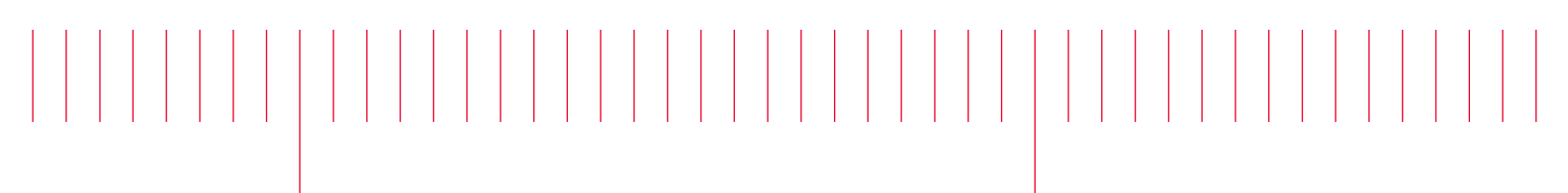

N9923A-07

# Modification Recommended Service Note

Supersedes: NONE

## N9923A FieldFox Handheld RF Vector Network Analyzer, 4 GHz and 6 GHz

Serial Numbers: See Serial Numbers below.

**The Problem** – The Fieldfox unit might not boot up properly after insert battery and connect to AC/DC power adapter.

| Parts Required: Qty.   P/N Description   N(A) HOD FILLED (ILLE) |                                              |                                             |            |  |  |
|-----------------------------------------------------------------|----------------------------------------------|---------------------------------------------|------------|--|--|
| N/A US                                                          | B Flash Drive (Less than 32GB. In FA132 Forr | nat) Ipc                                    |            |  |  |
| ADMINIST                                                        | RATIVE INFORMATION                           |                                             |            |  |  |
| ACTION                                                          |                                              | STANDARDS                                   |            |  |  |
| CATEGORY:                                                       | X AGREEABLE TIME                             | LABOR: 0.5 Ho                               | ours       |  |  |
|                                                                 | X CUSTOMER INSTALLABLE                       | SERVICE:                                    | USED       |  |  |
| o, in Edol (ii.                                                 | X SERVICE CENTER                             | INVENTORY: N/A                              | PARTS: N/A |  |  |
| AVAILABILITY: PRODUCT'S SUPPORT LIFE                            |                                              | NO CHARGE AVAILABLE UNTIL: 1 September 2022 |            |  |  |
|                                                                 | X Calibration NOT Required                   | PRODUCT LINE: PLWN<br>AUTHOR: JY            |            |  |  |
| ADDITIONAL INFORMATION:<br>Affects: N9912A and N9923A           |                                              |                                             |            |  |  |

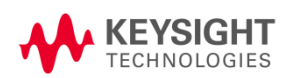

#### Situation:

The Fieldfox unit (with Firmware A.11.78 or below) might not boot up properly after insert battery and connect to AC/DC power adapter. Firmware update required.

#### Solution/Action:

- 1. Remove Fieldfox unit Battery and Connect it only to AC/DC Adapter.
- 2. Power up the Fieldfox unit and boot into the Firmware.
- 3. Verify the unit to see that it is running Firmware version A.11.79 or above. If an older version of Firmware is present, then update the Firmware to the latest version.

a. To verify the Firmware version, follow these steps:

- i. Press the System Button (7)
- ii. Press the Soft Key Service Diagnostics
- iii. Press the Soft Key System Information
- iv. Find the Firmware Release and verify the version number.

b. If the Firmware version is A.11.78 or below, update the Firmware to the latest version from the Firmware download page:

https://www.keysight.com/main/editorial.jspx?cc=US&lc=eng&ckey=2639018&nid=-32495.1150124.02&id=2639018

The Firmware update process will require a USB Flash Drive formatted in FAT32 and less than 32GB in size. Follow the Firmware update instructions in the Firmware download page above.

4. Unit with Firmware A.11.79 or above, will not have this boot up issue.

If you have any questions about this process, please contact:Christopher Richchristopher\_rich@keysight.comJerry Yeohewe-keng\_yeoh@keysight.com

For Keysight support refer to **www.keysight.com** and the **Contact Keysight** link.

### Table 1Serial Numbers

| MY58331081 | MY58331100 | MY58331118 |
|------------|------------|------------|
| MY58331082 | MY58331101 | MY58331119 |
| MY58331083 | MY58331102 | MY58331121 |
| MY58331084 | MY58331103 | MY58331122 |
| MY58331085 | MY58331104 | MY58331123 |
| MY58331086 | MY58331105 | MY58331124 |
| MY58331087 | MY58331106 | MY58331125 |
| MY58331088 | MY58331107 | SG58337002 |
| MY58331089 | MY58331108 | SG58337003 |
| MY58331090 | MY58331109 | SG58337004 |
| MY58331091 | MY58331110 |            |
| MY58331092 | MY58331111 |            |
| MY58331093 | MY58331112 |            |
| MY58331095 | MY58331113 |            |
| MY58331096 | MY58331114 |            |
| MY58331097 | MY58331115 |            |
| MY58331098 | MY58331116 |            |
| MY58331099 | MY58331117 |            |

#### **Revision History:**

| Date        | Service<br>Note<br>Revision | Author                   | Reason for Change |
|-------------|-----------------------------|--------------------------|-------------------|
| 01 Sep 2020 | 01                          | Yeoh Ewe-Keng<br>(Jerry) | As Published      |